# Login und erste Schritte bei DAB BNP Paribas.

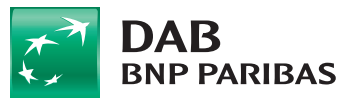

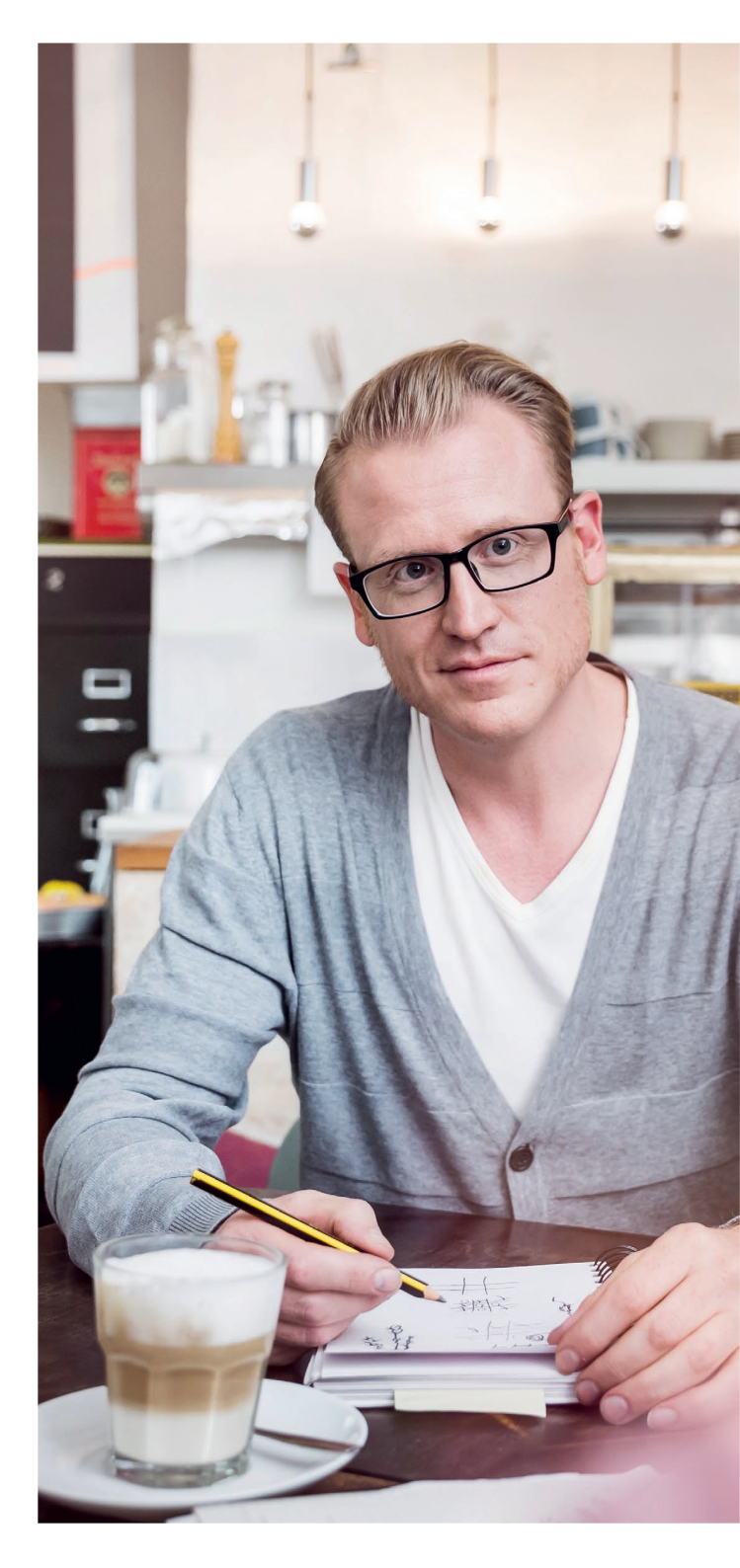

# Aller Anfang ist leicht.

Wir begleiten Sie Schritt für Schritt in Ihren Konto-/Depotzugang.

Mit dem heutigen Schreiben haben Sie Ihre Zugangsdaten für das Trading-Center bei DAB BNP Paribas erhalten. Auf den folgenden Seiten zeigen wir Ihnen, wo und wie Sie sich das erste Mal einloggen.

## Wichtiger Hinweis:

Der Login ins Tranding-Center der DAB BNP Paribas ist erst ab dem 06. November 2017 möglich.

## Der Ablauf als Video

Den Prozess des ersten Logins und eine Kurzvorstellung des Zugangs haben wir für Sie auch als Online-Video bereitgestellt unter **b2b.dab-bank.de/migration** oder scannen Sie diesen QR-Code:

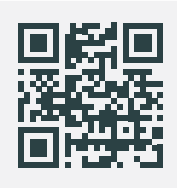

# Konten und Depots im Detail

Eine detaillierte Anleitung mit zahlreichen Ansichten und Erklärungen z.B. zu Reportings, dem Postmanager und der Auftragsübersicht finden Sie als PDF zum Download unter **b2b.dab-bank.de/migration** 

# Der erste Login.

Ihr Zugang zur Welt von DAB BNP Paribas.

Halten Sie Ihre Zugangsdaten bereit, gehen Sie online unter **b2b.dab-bank.de/tradingcenter** und geben Sie dort die geforderten Daten ein.

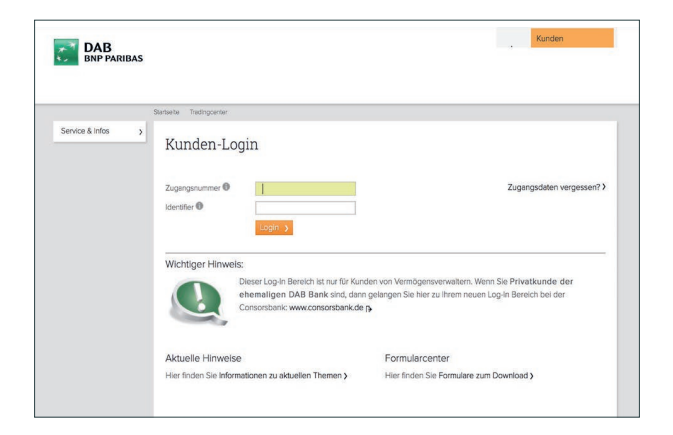

## Wichtiger Hinweis:

Teilen Sie niemandem Ihre Zugangsdaten mit und vernichten bzw. bewahren Sie Ihre Zugangsdaten an einem sicheren Ort auf, damit niemand Unbefugtes das Depotkonto einsehen kann.

# Zu Ihrer Sicherheit

Bei Ihrem allerersten Login mit diesen Daten werden Sie aus Sicherheitsgründen aufgefordert, den Identifier zu ändern. Bei anschließenden Logins müssen Sie dies natürlich nicht mehr tun, sondern gelangen direkt zum Trading-Center.

# Änderung Identifier

Sie werden automatisch zum Änderungsdialog weitergeleitet. Geben Sie einfach den neuen Identifier zweimal ein und bestätigen Sie die Änderung.

# Logout

Um die DAB BNP Paribas Website zu verlassen, benutzen Sie bitte aus Sicherheitsgründen den Logout-Button rechts oben. Das reine Schließen des Browserfensters oder -tabs bedeutet nicht, dass Sie ausgeloggt sind!

# Alles im Griff.

Die Navigation und Einstellungsmöglichkeiten im Kurzüberblick.

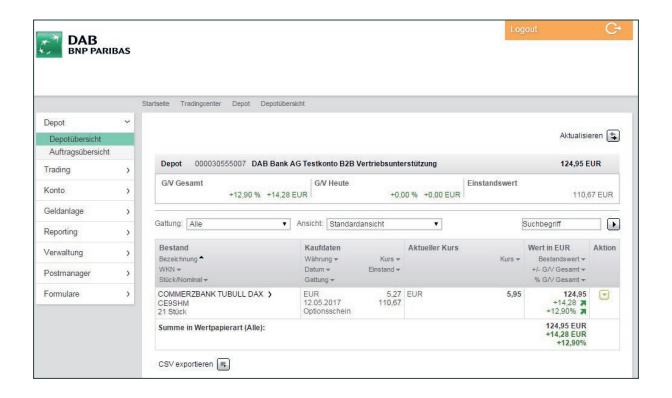

In der Navigation auf der linken Seite des Trading-Centers finden Sie schnellen Zugriff auf die wichtigsten Funktionen rund um Ihre Konten und Depots:

#### Depot

- Depotübersicht hier werden alle Ihre Depots bei DAB BNP Paribas in drei Detailgraden aufgelistet. Per Aktions-Button haben Sie Zugriff auf Bestandshistorien und Chartapplikationen zu einzelnen Positionen im jeweiligen Depot.
- Auftragsübersicht Ihre Wertpapiertransaktionen lassen sich hier nach verschiedenen Kriterien filtern und detailliert anzeigen.

#### Konto

Die Kontoübersicht zeigt Ihre Kontoumsätze sowie offene bzw. Terminüberweisungen an.

## Reporting

Unter diesem Punkt können Sie verschiedene Portfolio-Übersichten generieren, Ihre abgeschlossenen Geschäfte und den Performancebericht sowie eine Steuerübersicht abrufen.

#### Verwaltung

Hier können Sie z.B. Ihre Zugangsdaten (Identifier) ändern oder den Online-Zugriff sperren.

#### Postmanager

In diesem persönlichen Online-Dokumentenarchiv finden Sie wichtige Mitteilungen, Kontoauszüge und -abschlüsse sowie viele weitere digitale Unterlagen rund um Ihre Konten und Depots.

DAB BNP Paribas Landsberger Straße 300 80687 München

www.dab.com